## RUTGERS

## UNSCHEDULING A BI REPORT

If you no longer want to receive a BI report that you scheduled, do the following:

1. Open the BI report you no longer want to receive by email. Select the **Gear** icon and then **Jobs**.

|    | * <b>5 3</b>           | -Q- | 0 |
|----|------------------------|-----|---|
| Ċ  | Export                 | ÷   |   |
|    | Send                   |     |   |
| ť. | Schedule               |     |   |
| ť. | Jobs                   |     |   |
| 0  | Job History            |     |   |
|    | Republish from History |     |   |
|    | Share Report Link      | ×   |   |
|    |                        |     |   |

2. Select the report you no longer wish to receive and hit the **X** (delete icon). This will remove the report from the scheduled process.

| , | Report Jobs                           |             |        |            |          |           |       |       |       |         |
|---|---------------------------------------|-------------|--------|------------|----------|-----------|-------|-------|-------|---------|
| ſ | × II ID                               | 2           | 0      | 01 - 1 T   |          |           | 0     |       | F 414 |         |
|   | Report Job Name                       | Report Name | Status | Start Time | End Time | Frequency | Owner | Scope | Edit  | History |
|   | RU PJ 073 Project Costs Detail Report |             |        |            |          |           |       |       |       |         |